על מנת לשתף קורס עם מורה אחר, יש לעקוב אחר הפעולות הבאות:

- 1. יש להיכנס לקורס אשר אתם רשומים בו כ- מורים.
- 2. יש ללחוץ על אייקון שיתוף קורס (המסומן בתמונה) הנמצא בבאנר העליון של הקורס

×

- ו. כעת, בחרו ב"שליחה למורה"
- 1. כעת, בחלונית שנפתחה, הקלידו את שם המורה (או בחרו מהרשימה שתעלה עם הקלדת האותיות הראשונות של שם המורה). בנוסף, תוכלו לשלב הודעה אישית שתופיע למורה. בסיום, לחצו על כפתור "שליחה".

×

. לסיום, אשרו את ההודעה בלחיצה על כפתור "סיום".

לאחר מספר רגעים, המורה שאליו נשלחה ההודעה יקבל התראה בפעמון. לחיצה של המורה על כפתור הפעמון תציג את ההודעה שנשלחה עם קישור להעתקת הקורס:

×

בהצלחה!

×